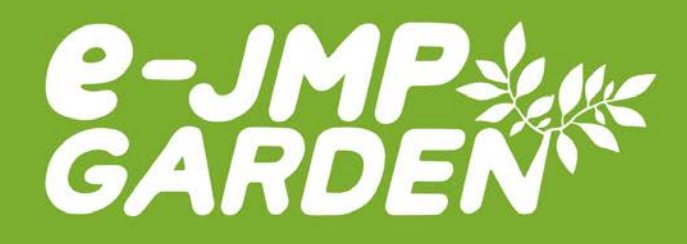

# e-JMP Garden ver.5.0 操作マニュアル

利用者向け

| 作成者   | 株式会社日本医療企画 |
|-------|------------|
| 作成日   | 2016年5月6日  |
| 最終更新日 | 2024年4月22日 |

# 【目次】

| 1. | はじめに                                               |
|----|----------------------------------------------------|
|    |                                                    |
| 2. | 動作環境5                                              |
|    | パソコンの場合                                            |
|    | iOS 端末をお使いの場合                                      |
|    | Android 端末をお使いの場合                                  |
|    | ネットワーク環境について5                                      |
|    |                                                    |
| 3. | 受講までの流れ                                            |
|    |                                                    |
| 4. | ログインページ                                            |
|    | ログイン方法                                             |
|    | ID・パスワードを忘れた場合                                     |
|    |                                                    |
| 5  | マイページ                                              |
| 0. | 1 メニューボタンについて 8                                    |
|    | 1. アーエーホワンドCOVIC       0         9 その他の情報       15 |
|    | 2. CV/IEV/IH +k                                    |
| •  | 問題の知る士                                             |
| 6. | 问題の弊さ力17                                           |
|    |                                                    |
| 7. | 解答・解説を見る19                                         |
|    |                                                    |
| 0  | この44                                               |
| ð. |                                                    |
|    | こん73時は…?                                           |
|    | お向い合わせ                                             |

# 1. はじめに

まず、e-JMP Garden の受講前に必ず本マニュアルをお読みいただき、十分に内容を理解した上で、学習 を開始してください。本マニュアルどおりに操作を行わなかった場合、サーバに学習履歴が正しく残らないこと があります。

#### 介護福祉士実務者研修とは

介護福祉士実務者研修は、より質の高い介護サービスを提供するために、実践的な知識と技術の習得を目 的とした 450 時間の研修です。この実務者研修の修了は「介護福祉士国家試験」の受験資格の1つになって いるため、介護分野の専門職として働かれる人にとって、必須ともいうべき研修です。

受講の形式は、通学教育及び通信教育(一部科目はスクーリングを実施)があり、この e-ラーニングによる学習は、通信教育課程にあたります。 受講生によっては、指定された研修等を修了していることにより、一部の科目の学習が免除されます。

#### 学習に使用する教材の紹介

この e-ラーニングシステムは、以下の教材に準拠しています。

#### 『実務者研修テキスト【第5版】【第5版ふりがな付き】』全8巻 発行:日本医療企画

- 第1巻 人間の尊厳と自立・社会の理解
- 第2巻 介護の基本的理解とリスクマネジメント
- 第3巻 介護におけるコミュニケーション技術
- 第4巻 生活支援の技術と環境整備
- 第5巻 介護過程の基礎知識と応用~事例展開と評価
- 第6巻 介護に関わるこころとからだ
- 第7巻 老年期の疾病と認知症・障害の理解
- 第8巻 医療的ケアの理論と実践

## 研修科目・学習時間及び収録テキストの巻数について

実務者研修は20科目450時間の研修になります。

※ 詳しくは、e-JMP Garden サイト内「学習のしかた」ページをご覧ください。

## 受講科目について

指定された研修等を修了していることにより、一部の科目の学習が免除されます。

#### ※ 詳しくは、e-JMP Garden サイト内「学習のしかた」ページをご覧ください。

(例)受講科目について

指定された研修等を修了していることにより、一部の科目の学習が免除されます。(オレンジ色に塗られた科目が免除科目となります) ●初任者研修修了者 学習時間:320時間(免除時間130時間)

| 1  | 人間の尊厳と自立       | 5時間      |
|----|----------------|----------|
| 2  | 社会の理解 I        | 5時間      |
| 3  | 社会の理解Ⅱ         | 30時間     |
| 4  | 介護の基本 I        | 10時間     |
| 5  | 介護の基本Ⅱ         | 20時間     |
| 6  | コミュニケーション技術    | 20時間     |
| 7  | 生活支援技術 I       | 20時間     |
| 8  | 生活支援技術 Ⅱ       | 30時間     |
| 9  | 介護過程I          | 20時間     |
| 10 | 介護過程Ⅱ          | 25時間     |
| 10 | 介護過程Ⅲ          | 45時間 * 1 |
| 11 | こころとからだのしくみ I  | 10時間     |
| 12 | こころとからだのしくみ II | 20時間     |
| 13 | 発達と老化の理解 I     | 10時間     |
| 14 | 発達と老化の理解Ⅱ      | 20時間     |
| 15 | 認知症の理解 I       | 10時間     |
| 16 | 認知症の理解 Ⅱ       | 20時間     |
| 17 | 障害の理解 I        | 20時間     |
| 18 | 障害の理解Ⅱ         | 60時間     |
|    |                |          |

\*1:介護過程Ⅲ(45時間)及び医療的ケアの演習は、通 信教育課程であってもすべてスクーリングで実施され ます。また、医療的ケアの演習は、学習時間の定めは なく、演習項目の実施回数が定められています。

●訪問介護員2級修了者 学習時間:320時間(免除時間130時間)

| 1  | 人間の尊厳と自立       | 5時間         |
|----|----------------|-------------|
| 2  | 社会の理解 I        | 5時間         |
| 3  | 社会の理解Ⅱ         | 30時間        |
| 4  | 介護の基本 I        | 10時間        |
| 5  | 介護の基本Ⅱ         | 20時間        |
| 6  | コミュニケーション技術    | 20時間        |
| 7  | 生活支援技術 I       | 20時間        |
| 8  | 生活支援技術 Ⅱ       | 30時間        |
| 9  | 介護過程I          | 20時間        |
| 10 | 介護過程Ⅱ          | 25時間        |
| 10 | 介護過程Ⅲ          | 45時間 * 1    |
| 11 | こころとからだのしくみ I  | 10時間        |
| 12 | こころとからだのしくみ II | 20時間        |
| 13 | 発達と老化の理解 I     | 10時間        |
| 14 | 発達と老化の理解Ⅱ      | 20時間        |
| 15 | 認知症の理解 I       | 10時間        |
| 16 | 認知症の理解Ⅱ        | 20時間        |
| 17 | 障害の理解 I        | 20時間        |
| 18 | 障害の理解Ⅱ         | 60時間        |
| 19 | 医療的ケア          | 50時間+演習 * 1 |

\*1:介護過程Ⅲ(45時間)及び医療的ケアの演習は、通 信教育課程であってもすべてスクーリングで実施され ます。また、医療的ケアの演習は、学習時間の定めは なく、演習項目の実施回数が定められています。

# 2. 動作環境

e-JMP Garden の講座は、インターネットに接続した状態でご利用いただくeラーニング講座です。

▼学習にはパソコンやタブレット・スマートフォン、およびインターネットに接続できる環境が必要で す。また、e-JMP Garden ではシステム動作環境の公表を行っておりません。お使いの端末で不 都合がある場合には、以下をご確認ください。

# パソコンの場合

・ブラウザは Edge、Google Chrome、Firefox をお試しください。

## iOS 端末をお使いの場合

・令和 6年 6 月 1 日時点での、最新の iOS での利用をおすすめいたします。

# Android 端末をお使いの場合

・令和 6 年 6 月 1 日時点での、最新の Android での利用をおすすめいたします。

(Android は機種固有の問題や標準ブラウザの特性上、表示異常が発生する場合があります)

・e-JMP Garden をより安全で快適にご利用いただくため、平成 31 年 1 月 1 日時点での最新の IE、Chrome もしくは Firefox の利用をおすすめいたします。

# ネットワーク環境について

- ・ より高速なネットワーク環境の方が快適にご利用をいただけます。
- ・ 光回線の有線接続および高速な Wi-Fi(無線 LAN)、LTE でのご利用が望ましいです。
- ・ 低速な環境でご利用されるとページの表示が遅い等の症状が発生する可能性があります。

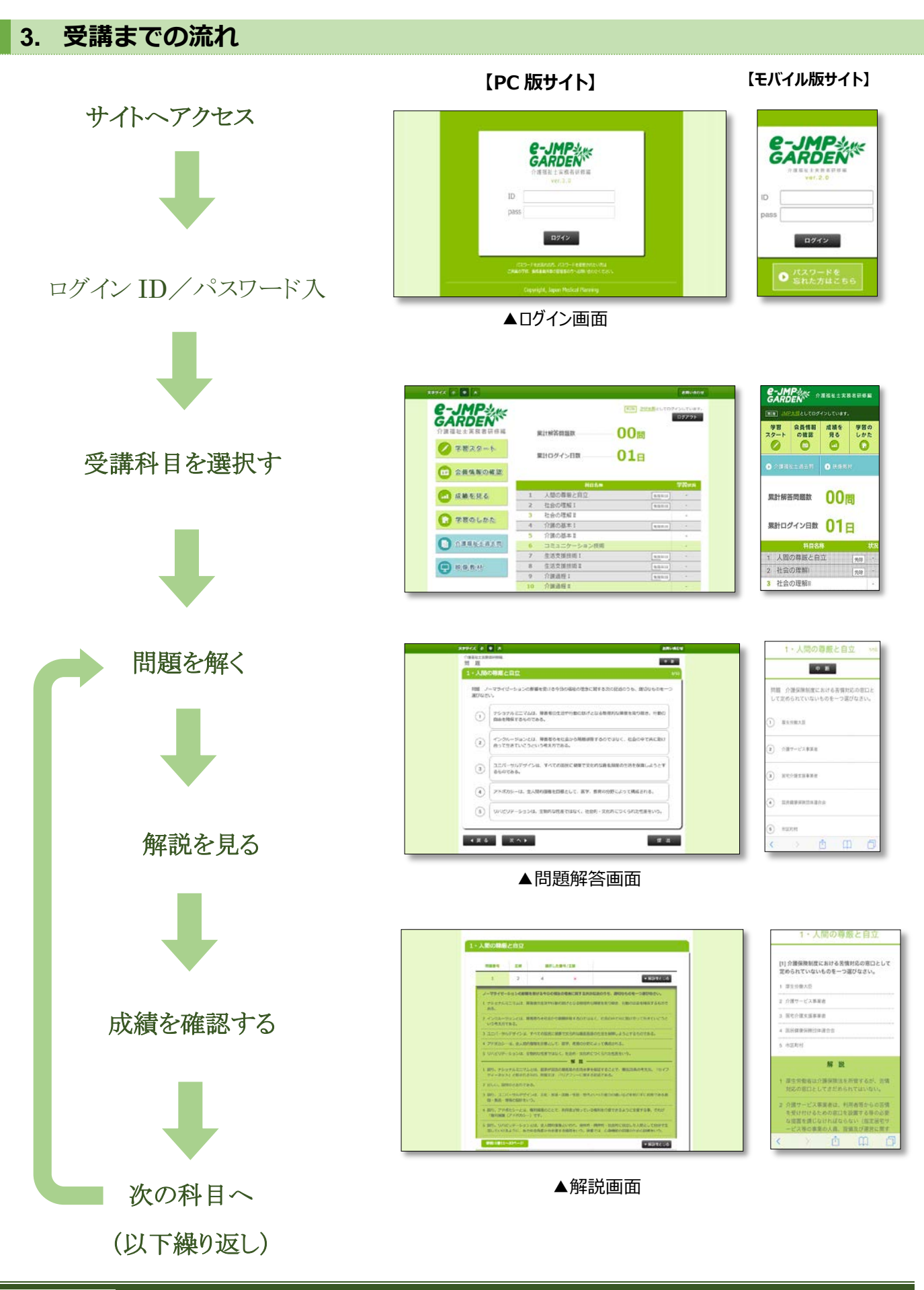

# 4. ログインページ

e-JMP Garden をお使いになる方は、必ずログインページからサイトヘログインする必要があります。このページでは、ログインの方法などを説明します。

# ログイン方法

ブラウザを起動後、e-JMP Garden の e ラーニングサイト (WWW.e-jmp.jp/) にアクセスします。

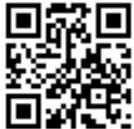

・ALLE (スマホ、タブレット等の方はこちらの QR コードが便利です)

1. 以下のログイン画面が表示されます。

ログイン ID、パスワードを入力して「ログイン」ボタンをクリックします。

2. マイページが表示されればログイン成功です。

| e-JMP-                                                             |  |
|--------------------------------------------------------------------|--|
| <b>GARDEN</b><br>介護福祉士実務者研修編                                       |  |
| ID pass                                                            |  |
| ログイン                                                               |  |
| ・<br>パスワードをお忘れの方、パスワードを変更されたい方は<br>ご所属の学校、養成事業所等の管理者の方へお問い合わせください。 |  |
| Copyright, Japan Medical Planning                                  |  |

(注)30分以上、操作が確認できなかった場合は、セキュリティ上自動的にログアウトされ、

ログイン画面に戻ります。

# ID・パスワードを忘れた場合

ログイン ID・パスワードを忘れた方は、各所属の養成施設(学校)にお問い合わせください。

# 5. マイページ

ログインに成功すると、以下のようなマイページが表示されます。e-JMP Garden をお使いになる上で、基本的なサービスは全てこのページから始めることになります

| 文字サイズ 小 中 大                                                                                                    |   |                     |                                | お買い合わせ              |
|----------------------------------------------------------------------------------------------------|---|---------------------|--------------------------------|---------------------|
| <ul> <li>         そのでは、</li> <li>         ・</li> <li>         ・</li> <li></li></ul> |   | 累計解答問題数<br>累計ログイン日数 | <u>MP未都</u> としての<br>00問<br>01日 | ログインしています。<br>ログアウト |
|                                                                                                    |   | 科目名称                |                                | 学習状況                |
| (山) 成績を見る                                                                                                    | 1 | 人間の尊厳と自立            | 免除科目                           | ] -                 |
|                                                                                                    | 2 | 社会の理解I              | 免除利日                           | ] -                 |
| ○ 学習のしかた                                                                                                    | 3 | 社会の理解Ⅱ              |                                | -                   |
|                                                                                                    | 4 | 介護の基本I              | 免除利日                           | -                   |
|                                                                                                    | 5 | 介護の基本Ⅱ              |                                | -                   |
| ▲ 介護福祉士過去問                                                                                                    | 6 | コミュニケーション技術         |                                |                     |
|                                                                                                    | 7 | 生活支援技術I             | 免除科目                           | ] -                 |
| (1) 映像教材                                                                                                    | 8 | 生活支援技術Ⅱ             | 免除和目                           | ] -                 |
|                                                                                                    | 9 | 介護過程I               | 免除科目                           |                     |

# 1. メニューボタンについて

マイページには、主に以下の6つのメニューがあります。この節では、それぞれのメニューページについての操 作方法を説明します。

- 学習スタート
- 会員情報の確認
- 成績を見る
- 学習のしかた
- 介護福祉士過去問
- 映像教材

# 学習スタート

学習スタートボタン(右図)を押すことによって、以下のような学習 スタートページに移動することができます。実際に問題を解き始め る時には、必ずこのページからスタートすることになります。

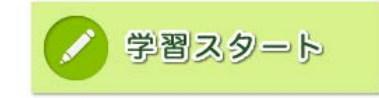

| 文字サイズ 小 中 大                  |                                                  | (                | お問い合わせ |
|------------------------------|--------------------------------------------------|------------------|--------|
| e-JMP                        |                                                  | 第5版 JMP太郎としてログイン | しています。 |
| <b>GARDEN</b><br>介護福祉士実務者研修編 | 累計解答問題数                                          | 00問              |        |
| ジ 学習スタート                     | 累計ログイン日数                                         | <b>01</b> E      |        |
| 会員情報の確認                      |                                                  |                  |        |
|                              | 科目名                                              | (称)              | 習状況    |
| 山 成績を見る                      | <ol> <li>1 人間の尊厳と自立</li> <li>2 社会の理解1</li> </ol> | 免除科目             | -      |
| 合 学習のしかた                     | 3 社会の理解 II                                       |                  | -      |
|                              | 4 介護の基本 I<br>5 介護の基本 I                           | 免除科目             | -      |
| 介護福祉士過去問                     | 6 コミュニケーション技                                     | 5術               | -      |
|                              | 7 生活支援技術 1                                       | 免除科目             |        |
| 🖵 映像教材                       | 8 生活支援技術Ⅱ                                        | 免除科目             | -      |
|                              | 9 介護過程 I                                         | 免除科目             | *      |
|                              | <b>10</b> 介護過程Ⅱ                                  |                  | -      |
|                              | 11 こころとからだのしく                                    | (み1 免除科目         | -      |
|                              | 12 こころとからだのしく                                    | (みⅡ              | -      |
|                              | 13 発達と老化の理解 I                                    |                  | -      |
|                              | 14 発達と老化の理解 II                                   |                  | -      |
|                              | 15 認知症の理解 I                                      | 免除科目             | -      |
|                              | <b>16</b> 認知症の理解 II                              |                  | -      |
|                              | 17 障害の理解 I                                       | 免除科目             |        |
|                              | 18 障害の理解 II                                      |                  | -      |
|                              | <b>19</b> 医療的ケア                                  |                  | -      |

※ 実際に問題を解く手順についての詳しい説明は、本マニュアル第6章の「問題の解き方」に書かれています。

※ご利用の端末によっては、「免除科目」の文字が表示されない場合がございます。

(グレー色の科目が免除科目となります)

# 会員情報の確認

「会員情報の確認」ボタン(右図)を押すことによって、以下のような ページに移動することができます。

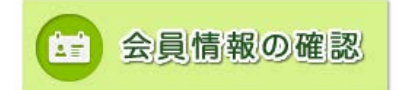

この画面では、以下の登録情報を確認することができます。

- 氏名
- 性別
- 住所(都道府県)
- 年齢
- メールアドレス
- 学校名

※会員情報の変更をしたい場合は、各所属の養成施設(学校)にお問い合わせください。

| 文字サイズ 小 <b>中</b> 大 |                                        |                            |                   | お買い合わせ                         |
|--------------------|----------------------------------------|----------------------------|-------------------|--------------------------------|
|                    |                                        |                            | [ ]               | MP大部<br>としてログインしています。<br>ログアウト |
| 介護福祉士実務者研修編        | 会員情報                                   |                            |                   |                                |
| 💋 学習スタート           | £ 8                                    | JMP 太朗                     | 性別                | 男性                             |
| 会員情報の確認            | 住所 (都道府県)                              | 東京都                        | 年齢                | 40歲                            |
| 成績を見る              | メールアドレス                                | test2@xxx.co.jp            |                   |                                |
| ()学習のしかた           | 学校名 (教室名)<br>パスワードは安全性を<br>へ早に見かったます。た | JMP本社<br>考慮し伏せてあります。       | パスワード             | *****                          |
| 介護福祉主過去同           | XEINWORKS OF                           | C WEETLAL PROPOSED AND     | (PRO # CB2#UBLC/C | 3 k 19                         |
| 🖵 映像教材             |                                        |                            |                   |                                |
| 0 #                | 営会社 💽 利用規約                             | 0 個人情報保護につい                | .いて 🚺 お問い合わせ      |                                |
|                    | Copyright 2017 Jap                     | an Medical Planning All Ri | ghts Reserved.    |                                |

#### 成績を見る

「成績を見る」ボタン(右図)を押すことによって、以下のような学習 成績閲覧ページに移動することができます。問題を解き終えたら、こ のページをチェックして、自分の成績を確認しましょう。

山 成績を見る

| 文字サイズ 小 中 大 |   |                         |                                    | お問い合わせ                     |
|-------------|---|-------------------------|------------------------------------|----------------------------|
| 会員情報の確認     |   | 計解答問題数<br>計ログイン日数       | 第2版 <u>MP未</u> 節として日<br>00問<br>01日 | ヴインしています。<br>ロ <b>グアウト</b> |
|             | 1 | <b>料目名称</b><br>人間の善厳と自立 | do 10-61 cm                        | 学習状況 2                     |
| WW CHO      | 2 | 社会の理解Ⅰ                  | 免除利日                               | -                          |
| の 学習のしかた    | 3 | 社会の理解Ⅱ                  |                                    | -                          |
| U PEODE     | 4 | 介護の基本Ⅰ                  | 免除科目                               | -                          |
| 0           | 5 | 介護の基本Ⅱ                  |                                    | -                          |
| 介護福祉主過去問    | 6 | コミュニケーション技術             |                                    | -                          |
|             | 7 | 生活支援技術 I                | 免除和目                               | -                          |
| 💭 映像教材      | 8 | 生活支援技術 Ⅱ                | 免除科目                               | -                          |
|             | 9 | 介護過程I                   | 免除科目                               |                            |

#### ① ページ上部では、以下の情報を確認することができます

- ・累計解答問題数…過去に解答した問題数の合計
- ・累計ログイン日数…過去にログインした日数の合計

#### ② 科目ごとに、回数/正答数(正答率)/合否判定(○ or ×)を確認できます。

- ・回数とは、その科目を解いた回数です。
- 正答数および正答率は、これまでに挑戦した中で最も高得点を挙げた回の記録が表示されます。
- ・正答率が70%以上で合格、70%に満たない場合は不合格となります。
- ・正答率は整数で表示されます(小数点以下は切り捨て)。
- 合格日の欄は、初めて合格率に達した日が記入されます。
  - ※ご利用の端末によっては、「合格日」が表示されない場合がございます。

# 学習のしかた

「学習のしかた」ボタン(右図)を押すことによって、以下のような 学習のしかたの説明ページに移動することができます。問題を解 き始める前に、必ず、免除科目などをここで確認しましょう。

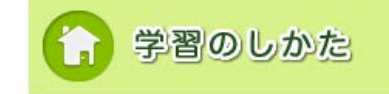

| サイズ 小 中 大              |                                                                             |                                                        | お買い合われ                                     |
|------------------------|-----------------------------------------------------------------------------|--------------------------------------------------------|--------------------------------------------|
| <b>€-JMP</b><br>GARDEN |                                                                             | 18228A JM                                              | P <u>大部</u> としてログインしています。<br>ロ <b>グアウト</b> |
| 介護福祉士実務者研修編            | 学習のしかた                                                                      |                                                        |                                            |
| 💋 学習スタート               | 1 介護福祉士実務者研修とは<br>介護福祉士実務者研修は、より買<br>した450時間の研修です。                          | D高い介護サービスを提供するために、ま                                    | 電動な知識と技術の署得を目的と                            |
| 会員情報の確認                | この実務者研修の修了は「介護福<br>て働かれる人にとって、必須ともい<br>受誘の形式は、通学教育及び通信:<br>暑は、通信教育課程にあたります。 | 业士国家試験」の受験資格の1つになって<br>5べき研修です。<br>政育(一部科目はスクーリングを実施)カ | いるため、介護分野の専門職とし<br>「あり、このe-ラーニングによる?       |
| ■ 成績を見る                | 受調生によっては、指定された研<br>つ  の  で  で  に  使用する  発材の  にの                             | 8等を修了していることにより、一部の¥                                    | 目の学習が免除されます。                               |
| 合学習のしかた                | 『実務者研修テキスト(第5版)』全<br>第1巻 人間の尊敬と自立・社<br>第2巻 介護の基本的理解と)<br>第3巻 介護におけるコミュニケ-   | 8巻 刊行:日本医療企画<br>会の理解<br>スクマネジメント<br>-ション技術             |                                            |
| 介護福祉士過去問               | 第4巻 生活支援の技術と環想<br>第5巻 介護過程の基礎知識<br>第6巻 介護に関わるこころとか                          | 見整備<br>と応用〜事例展開と評価<br>らだ                               |                                            |
| ▶ 除像教/材                | 第7巻 老牛期の疾病と認知<br>第8巻 医療的ケアの理論と実                                             | E・障害の理解<br>践                                           |                                            |
|                        | 3 研修科目・学習時間及び収録<br>実務者研修は20科目450時間の研                                        | テキストの <b>受数について</b><br>修になります。                         |                                            |
|                        | 料目名称                                                                        | 学習時間                                                   | 8 <b>8</b> 8                               |
|                        | 人間の尊厳と自立                                                                    | 5 時間                                                   | 第1巻                                        |

ここでは、以下の4つの項目についての詳しい説明を見ることができます。本サービスを使う上で、重要な 情報が記載されていますので、問題を解き始める前に必ず全て読み、内容を確認しましょう。

- ① 介護福祉士実務者研修とは
- ② 学習に使用する教材の紹介
- ③ 研修科目・学習時間及び収録テキストの巻数について
- ④ 受講科目について

# 介護福祉士国家試験過去問

「介護福祉士国家試験過去問」ボタン(右図)を押すことによって、 以下のような介護福祉士国家試験過去問のページに移動すること ができます。

| 文书 | サイズ 小 中 大                                                     | お問い合わせ                                                                                                    |
|----|---------------------------------------------------------------|----------------------------------------------------------------------------------------------------|
|    | <b><i>B-JMP</i></b> 法 (大) (大) (大) (大) (大) (大) (大) (大) (大) (大) | □ <u>日本一太朝</u> としてログインしています。<br>□グアウト<br>介護福祉士国家試験過去問                                                                                                    |
|    | 💋 学習スタート                                                      | 第31回(平成30年度)介護福祉士 筆記試験問題<br>●午前問題 (PDF) ● 午後問題 (PDF) ● 解 答 (PDF)                                                                                              |
|    | 会員情報の確認                                                       | <ul> <li>第30回(平成29年度)介護福祉士</li> <li>筆記試験問題</li> <li>●午前問題(PDF)</li> <li>● 年後問題(PDF)</li> <li>● 年 答(PDF)</li> <li>第29回(平成28年度)介護福祉士</li> <li>筆記試験問題</li> </ul> |
|    | 成績を見る                                                         | <ul> <li>◆ 午前問題 (PDF)</li> <li>● 年後問題 (PDF)</li> <li>● 解答 (PDF)</li> <li>第 2 8 回 (平成 2 7 年度) 介護福祉士</li> <li>筆記試験問題</li> </ul>                                 |
|    | (う) 学習のしかた                                                    | <ul> <li>○ 午前閱題 (PDF)</li> <li>○ 午後閱題 (PDF)</li> <li>○ 解 答 (PDF)</li> <li>第 2 7 回 (平成 2 6 年度) 介護福祉士</li> <li>筆記試驗問題</li> </ul>                                |
|    | <b>国</b> )介護福祉士過去問                                            | <ul> <li>◆ 午前問題 (PDF)</li> <li>● 解 答 (PDF)</li> <li>第 2 6回 (平成 2 5 年度) 介護福祉士</li> <li>筆記試験問題</li> <li>○ 左海鹿鹿 (PDF)</li> <li>● 左海鹿鹿 (PDF)</li> </ul>           |
|    | 밎 映像教材                                                        |                                                                                                    |
|    | <ul> <li>at</li> </ul>                                        | 宮会社 🧿 利用規約 🕥 個人情報保護について 🕐 お問い合わせ<br>Copyright, Japan Medical Planning                                                                                         |

介護福祉士過去問

過去問(午前・午後)と解答が年度ごとに掲載されています。 各リンクをクリックすると、PDF がダウンロードされます。

# 映像教材

「映像教材」ボタン(右図)を押すことによって、以下のような 映像教材のページに移動することができます。

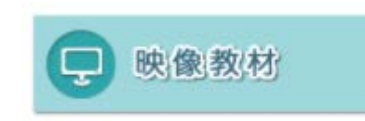

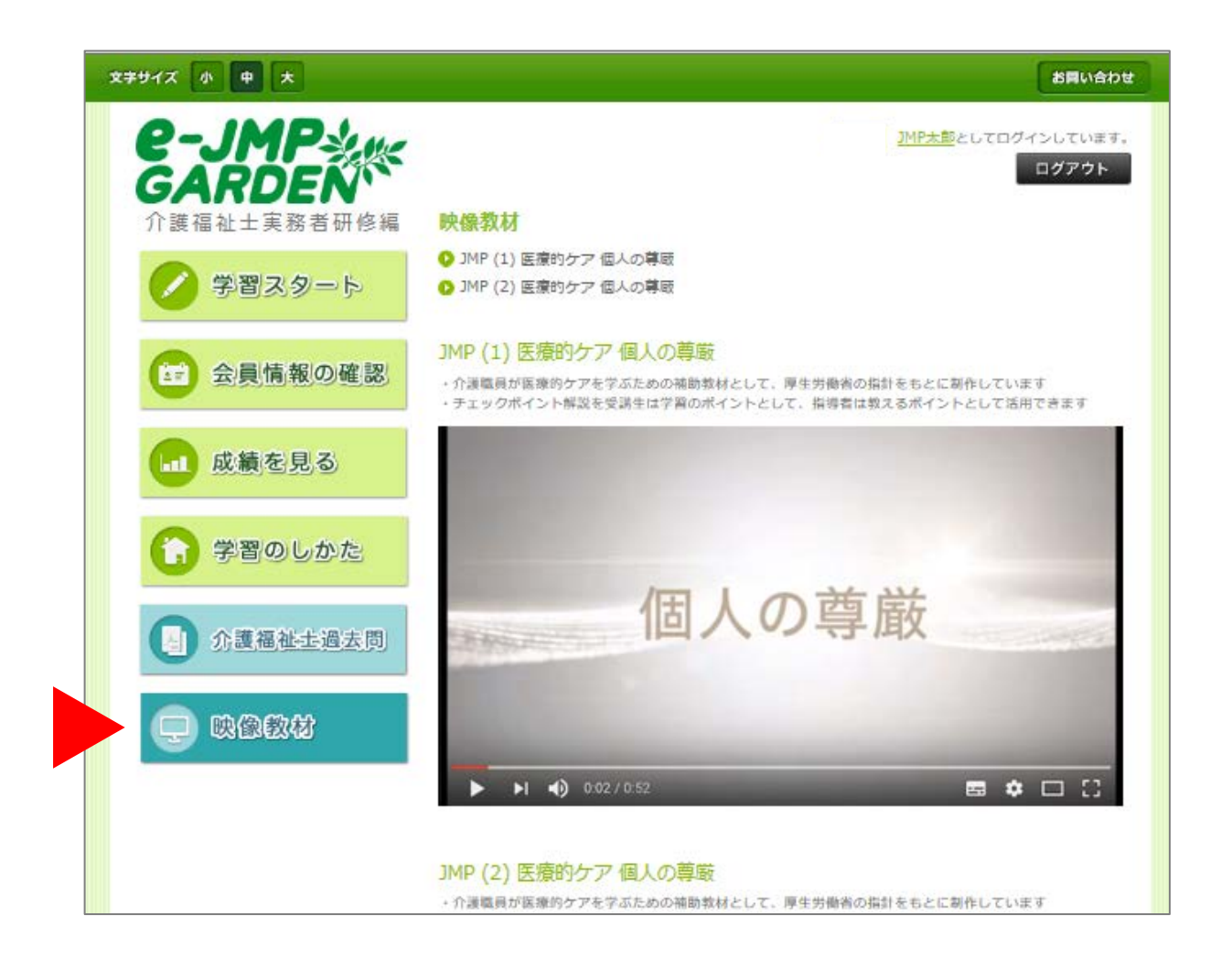

YouTube の動画が埋め込まれています。三角の再生ボタンを押すことで、再生が可能です。また、動画のタイトルをクリックすると YouTube 画面が開かれます。

# 2. その他の情報

各ページ下部のリンクより、以下の4つの情報を確認することができます。問題を解き始める前に、必ず確認し ておいてください。

| ЧХ 小 <b>中</b> 大 |                 |                   |               |       |                 | 8           | n.e         |
|-----------------|-----------------|-------------------|---------------|-------|-----------------|-------------|-------------|
|                 |                 |                   | <b>858 四日</b> | 10名前1 | 102000          | 9-13L<br>09 | てい:エ<br>アウト |
| 介護福祉士実務者研修編     | 5               | 案計解答問題数           | 00            | 問     |                 |             |             |
| 🖉 学習スタート        | 5               | 素計ログイン日数          | 02            | Ξ     |                 |             |             |
| 1 会員情報の確認       |                 |                   |               |       |                 |             |             |
|                 |                 | 料自名称              |               | HR I  | <b>L</b> RIE SA |             | 合格          |
|                 | 1               | 人間の尊厳と自立          | 先除科日          |       | -               |             |             |
|                 | 2               | 社会の理解Ⅰ            | 免除料日          | -     |                 |             |             |
| C MWDL tot      | 3               | 社会の理解Ⅱ            |               | -     | -               | -           | -           |
|                 | 4               | 介護の基本Ⅰ            | 州除和日          | -     | -               |             |             |
|                 | 5               | 介護の基本Ⅱ            |               | -     | -               | -           |             |
| 介護福祉主過去問        | 6               | コミュニケーション技術       |               | -     |                 | -           |             |
|                 | 7               | 生活支援技術I           | 免除和日          | -     | -               |             | -           |
| 🔲 映像教材          | 8               | 生活支援技術Ⅱ           | 州綿和日          | (÷    | -               | B           |             |
|                 | 9               | 介護過程I             | 先除和日          | -     | 123             | B           |             |
|                 | 10              | 介護過程Ⅱ             |               | -     |                 | -           | 5           |
|                 | 11              | こころとからだのしくみI      | 免除科日          | -     |                 | -           | -           |
|                 | 12              | こころとからだのしくみI      |               | -     | 120             | -           |             |
|                 | 13              | 発達と老化の理解I         |               | -     | 123             | 1           |             |
|                 | 14              | 発達と老化の理解Ⅱ         |               | -     | -               | -           |             |
|                 | 15              | 認知症の理解 I          | 兒祭科日          |       |                 |             | -           |
|                 | 16              | 認知症の理解Ⅱ           |               | -     |                 | -           | -           |
|                 | 17              | 障害の理解I            | 别种日           | 1     | 123             |             | -           |
|                 | 18              | 障害の理解Ⅱ            |               | -     |                 | -           | -           |
|                 | 19              | 医療的ケア             |               |       |                 | -           |             |
| 0 <b>B</b> \$\$ | 597 <b>O</b> FI | 用物は、●気人情報発展について、● | お問い合わせ        |       |                 |             |             |

## 運営会社

運営会社の情報を記載したページです。

#### 利用規約

ご利用の際の規約を記載したページです。

#### 個人情報保護について

個人情報保護指針を記載したページです。

## お問い合わせ

e-JMP GARDEN システム本体や、操作における不具合などが発生した場合はこのページにあるお問い合わせ フォームから運営事務局までご連絡ください。

※テキストや問題・解説など学習内容に関するご質問、会員情報の修正、ID・パスワードに関する ご質問などにつきましては、各所属の養成施設(学校)にお問い合わせください。

| 2794X 小 中 大                              | asmudate                                                                           |
|------------------------------------------|------------------------------------------------------------------------------------|
| <b>ピーノ州戸</b> シバ<br>GARDEN<br>介護福祉士実務者研修編 | <u>1MP±80</u> としてログインしています。<br>ログアウト<br>お問い合わせ                                     |
| 🖉 学習スタート                                 | 本eラーニングサイトに関するお問い合わせは以下フォームよりお問い合わせください。 ※ テキストや問題・解説などの内容に関するご質問は、所属の養成施設(学校)に直接お |
| 会員情報の確認                                  | ња "MPXII                                                                          |
| ●●● 成績を見る                                | I D 052-00001                                                                      |
| () 学習のしかた                                | アドレス Nest2@xxx.co.jp                                                               |
| 介護福祉士過去問                                 | お開い合わせ内容                                                                           |
| 🕞 映像教材                                   |                                                                                    |
| 0.7                                      | 2 (確認) リセット<br>図念社 • 利用限約 • 個人情報経験について • お問い合わせ                                    |
| 4.<br>                                   | Copyright 2017 Japon Medical Planning AB Rights Reserved.                          |

お問い合わせは以下の手順で行ってください。

- ① 氏名/ID /メールアドレス/お問い合わせ内容 を入力してください。
- ② 「確認」ボタンを押してください。
- ③ 内容を確認し、誤りがなければ「送信」ボタンを押してください。

# 6. 問題の解き方

実際に問題を解いてみましょう。演習課題は科目別に用意されていますので、科目ごとに1つずつチャレンジ しましょう(どの科目からでも始められます)。また、課題はすべて「五肢択一」式になっています。科目によって 解答する演習課題の数は異なりますので、注意してください。それでは、以下の手順に従って進めましょう。

#### 1. 科目一覧を表示する

マイページから、「学習スタート」ボタンを押し、科目一覧を表示させます。

## 2. 科目説明を見る

「▶科目説明を見る」のボタンを押し、科目の詳細情報を表示させます。

| 文字サイズ 小 中 大            |                                      | 設置い合わせ                              |
|------------------------|--------------------------------------|-------------------------------------|
| <b>e-JMP</b><br>GARDEN |                                      | 第580 回月10名前10としてログインしています。<br>ログアウト |
| 介護福祉工実務者研修編            | 科目選択                                 | 74c                                 |
| 💋 学習スタート               | <ul> <li>1 人間の尊厳と自立</li> </ul>       | 免除科目<br>● 料目説明を見る                   |
|                        | ▶ 2 社会の理解 I                          | 免除科目 ▼科目説明を見る                       |
| 会員情報の確認                | <ul> <li>3 社会の理解Ⅱ</li> </ul>         | ▼ 料目説明を見る                           |
|                        | ▶ 4 介護の基本 I                          | 免除科目                                |
| 11 成績を見る               | <ul> <li>▶ 5 介護の基本 I</li> </ul>      | ▼科目説明を見る                            |
|                        | ▶ 6 コミュニケーション技術                      | ▼ 科目説明を見る                           |
| ()学習のしかた               | ▶ 7 生活支援技術 I                         | 免除科目                                |
|                        | ▶ 8 生活支援技術Ⅱ                          | 免除科目                                |
| ▲ 介護福祉士過去問             | ▶ 9 介護過程 I                           | 免除科目                                |
| U                      | <ul> <li>▶ 10 介護過程Ⅱ</li> </ul>       | ▼ 科目説明を見る                           |
| (二) 映像教材               | <ul> <li>11 こころとからだのしくみ I</li> </ul> | 免除和目                                |
|                        | ▶ 12 こころとからだのしくみII                   | ▼科目説明を見る                            |
|                        | <ul> <li>13 発達と老化の理解 I</li> </ul>    | ▼ 料目説明を見る                           |

#### 3. 問題を表示させる

「▶学習スタート」のボタンを押し、問題を表示させます。

| 文テサイズ 小 中 大               |                                                | お問い合わせ                                   |
|---------------------------|------------------------------------------------|------------------------------------------|
| <b>e-JMP</b> ⇒,<br>GARDEN | Ŀ                                              | <u>、部</u> としてログインしています。<br>ロ <b>グアウト</b> |
| 介護福祉士実務者研修編               | 科目選択                                           |                                          |
|                           | 科目名称                                           |                                          |
| 🧭 学習スタート                  | <ul> <li>1 人間の尊厳と自立</li> </ul>                 | 免除科目                                     |
|                           | ▶ 2 社会の理解 I                                    | 免除科目 ▼ 科目説明を見る                           |
| 会員情報の確認                   | <ul> <li>3 社会の理解Ⅱ</li> </ul>                   | ▼ 科目説明を見る                                |
|                           | 合格ライン 70%                                      |                                          |
| ■■ 成績を見る                  | 参考教材         テキスト第1巻           出題数         20間 | ▶学習スタート                                  |
| _                         |                                                |                                          |
| (う)学習のしかた                 | ▶ 4 川進の金本1                                     | 免除料目                                     |
|                           | ▶ 5 介誰の基本 T                                    | ▼ 料目説明を見る                                |

#### 4. 問題に回答する

- ① 問題文の下にある、選択肢(もしくは選択肢番号)をクリックする
- ② 「次へ」のボタンを押し、次の問題へ進む
- ③ 最終問題まで解答が済んだら、「提出」ボタンを押して解説へ進む(最終問題以外では「提出」ボタンを押すことはできません)
- ④ 途中で中断したい時には「中断」ボタンを押す

|   | × | <b>マテサイズ 小 中</b><br>介護福祉士実務部 | ★<br>研修編                                                  | お問い合わせ     |   |
|---|---|------------------------------|-----------------------------------------------------------|------------|---|
|   |   | 問題                           |                                                           | 中断         | 4 |
|   |   | 3・社会の                        | )理解Ⅱ                                                      | 1/20       |   |
|   |   | 問題障害                         | 著都総合支援法によるサービス支給に関する次の記述のうち、誤っているものを一つ選びな                 | にさい。       |   |
| 1 | ) |                              | サービス等利用計画案に関する相談支援のことを、計画相談支援という。                         |            |   |
|   |   | 2                            | サービス等利用計画案をもとに、市町村はサービスの種類・提供時間数などを判断し、3<br>を決定する。        | 5拾         |   |
|   |   | 3                            | 「<br>障害者は、障害福祉サービスの利用申請を行うときは、サービス等利用計画案を作成し、<br>町村に提出する。 | <b>†</b>   |   |
|   |   | 4                            | サービス等利用計画案は、障害者自身が作成しなければならない。                            |            |   |
|   |   | 5                            | 相談支援専門員は、市町村長が指定する「指定特定相談支援事業所」「指定障害児相談 事業所」に配置されている。     | 5援         |   |
|   |   | ▲ 戻 る                        | <u>*</u> ~ ▶ 2                                            | <u>д</u> н | 3 |

- ※ 解答画面のまま5分以上操作が確認できなかった場合は、「学習を再開する場合はOKボタンを押してく ださい。」と表示され、学習時間計測が一時停止されます。「OK」を押すと、解答画面に復帰し、学習時 間計測が再開します。
- ※ 各科目1問目のページでは、「戻る」ボタンを押すことはできません。
- ※ 解答番号を選択していないと「戻る」「次へ」のボタンは押すことができません。
- ※ 全問解答しないと「提出」ボタンを押すことはできません。
- ※ 30 分以上、操作が確認できなかった場合は、セキュリティ上自動的にログアウトされ、 ログイン画面に戻ります。
- ※ご利用の端末によっては、「免除科目」の文字が表示されない場合がございます。 (グレー色の科目が免除科目となります)

# 7. 解答・解説を見る

問題を解き終わったら、解答を見て答え合わせをし、解説を読んで学習しましょう。

#### 1. 解答を表示する

最終問題ページで「提出」ボタンを押すと、解説ページが表示されます。

- ① 上部には、正答数や正答率が表示されます。
- ② 解答・選択した番号・正誤表示を問題ごとの一覧で確認することができます。

| <del>文<b>チ</b>サ</del> イズ<br>介護権<br>解答 |        |           |     |                | お問い合わせ<br>マイページへ |
|---------------------------------------|--------|-----------|-----|----------------|------------------|
| 1                                     | 正答数:   |           | 3/3 | <b>20</b> (15% | ッ 不合格            |
| 3.                                    | 社会の理解Ⅰ | I<br>E Mỹ | 遺択し | た番号/正派         |                  |
| 2)                                    | 1      | 4         | 2   | ×              | ▶解説を見る           |
|                                       | 2      | 3         | 4   | ×              | ▶解説を見る           |
|                                       | 3      | 4         | 2   | ×              | ▶解説を見る           |
|                                       | 4      | 3         | 1   | ×              | ▶ 解説を見る          |

#### 2. 解説を表示する

「解説を見る」のボタンを押して解説をスライド表示させる。

| 文字サイス | (小中大              |    |     |                |            | お問い合わせ |
|-------|-------------------|----|-----|----------------|------------|--------|
| 介護    | ≣祉土実務考研修場<br>各・解説 |    |     |                | <b>マイペ</b> | ージヘ    |
|       | 正答数               |    | 3/  | <b>20</b> (15% | の不合格       |        |
| 3     | ・社会の理解」           | I  |     |                |            |        |
|       |                   |    |     |                |            |        |
|       | 同題番号              | 正解 | 通讯し | /た番号/正説        |            |        |
|       | 1                 | 4  | 2   | ×              | ▶解説を見る     | J      |
|       | 2                 | 3  | 4   | ×              | ▶解説を見る     |        |
|       | 3                 | 4  | 2   | ×              | ▶解説を見る     |        |
|       | 4                 | 3  | 1   | ×              | ▶解説を見る     |        |

- ① 選択肢ごとに詳しい解説が表示されます。
- ② テキストの参照ページもここで確認することができます。

| <sup>汕土実務者研想</sup><br>そ・解説    | E.S.                                |                                  |                                              | マイページ                                          |
|-------------------------------|-------------------------------------|----------------------------------|----------------------------------------------|------------------------------------------------|
| 正智                            | 輕                                   | 3/                               | 20 (15%                                      | 》 不合格                                          |
| 社会の理                          | 解Ⅱ                                  |                                  |                                              |                                                |
| 問題書句                          | EM                                  | 調択した                             | - ●号/正課                                      |                                                |
| 1                             | 4                                   | 2                                | ×                                            | ▼ 解説をとじる                                       |
| 2 サービス9<br>3 障害者は、<br>4 サービス9 | 時期計画品をおとに<br>障害福祉サービスの<br>時期計画品は、障害 | 、市町村はサービ<br>利用申請を行うよ<br>者白身が作成しな | スの視聴 - 提供時間数などを<br>かは、サービス等利用計画業<br>ければならない。 | 判断し、支持を決定する。<br>を作成し、市町村に留由する。                 |
| 5 相關支援到                       | 17月は、市町村推び                          | 特定する 「指定特                        | 24日は女派事業所)「私公園                               | 実児相論支援事業所)に配置されている。                            |
| 1 設備のと<br>利用後の                | おりである。計画<br>サービス利用調整                | 相談支援には、<br>やモニタリング               | 7年 100<br>計画業の前走過程におけ<br>過程における相談支援で、        | る相談支援であるサービス利用支援と、サービス<br>ある継続サービス利用支援の2種類がある。 |
|                               | おりである。                              |                                  |                                              |                                                |
| 2 101月07日                     |                                     |                                  | nentra de ma                                 |                                                |
| 2 波向のと<br>3 波向のと              | おりである。サー                            | ヒス等利用計画                          | 富には、サービス・知道                                  | 相談支援の種類や内容を盛り込む。                               |
| 2 波向のと<br>3 波向のと<br>4 障害者自    | おりである。サー<br>身が作成してもよ                | ビス等利用計画<br>いし、相談支援               | 幕には、サービス・地域<br>専門員の支援を受けて作                   | 相談支援の種類や内容を盛り込む。<br>或してもよい。                    |

「解説をとじる」ボタンを押すと解説部分を閉じることができます。

解説を確認し終わったら、「マイページへ」のボタンを押し、マイページのトップへ戻り、次の科目に 進んでください。

※「マイページへ」のボタンを押した後は、解答・解説のページには戻れません。

# 8. その他

## こんな時は…?

PCやスマートフォンからサイトが開けない

→ 今一度、動作環境(第2章参照)を確認してください。

## • ログインができない

→ ID・パスワードを忘れた場合は各所属の養成施設(学校)へお問い合わせください。

#### ● 問題・解説の中でどうしても分からない部分がある

→ テキストや問題・解説などの内容に関するご質問は、各所属の養成施設(学校)にお問い 合わせください。

● 会員情報を変更したい

→ 各所属の養成施設(学校)へ直接申し出てください。

## ● 操作等の不具合やシステム本体に関するお問い合わせ

→ e-JMP Garden サイトにログイン後、「お問い合わせ」のフォームから、運営事務局までご連絡ください。

# お問い合わせ

株式会社日本医療企画

〒104-0032 東京都中央区八丁堀 3-20-5 S-GATE 八丁堀 7 階

TEL : 03-3553-2885 FAX :03-3553-2886

Mail : <u>e-jmp-garden@jmp.co.jp</u>

※1 当メールは、e-JMP GARDEN システム本体や、操作における不具合に関するご質問のみの受付となります。

※2 会員情報の修正、ID・パスワードに関するご質問、テキストや問題・解説など 学習内容全般に関するご質問など

につきましては、所属の養成施設・学校までお問い合わせください。)

営業時間: 10:00~12:00、14:00~18:00、土日祝日休み

H P : https://www.jmp.co.jp/